Siapkan kartu Asuransi Kesehatan dan pembaca kartu

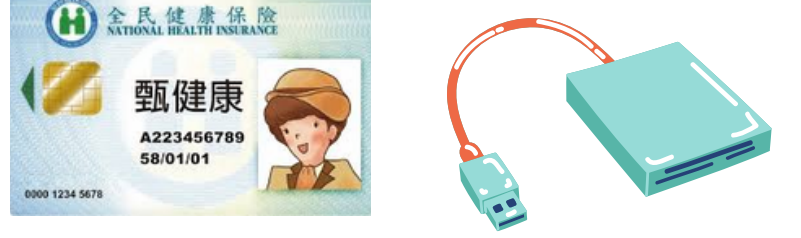

準備健保卡

及讀卡機

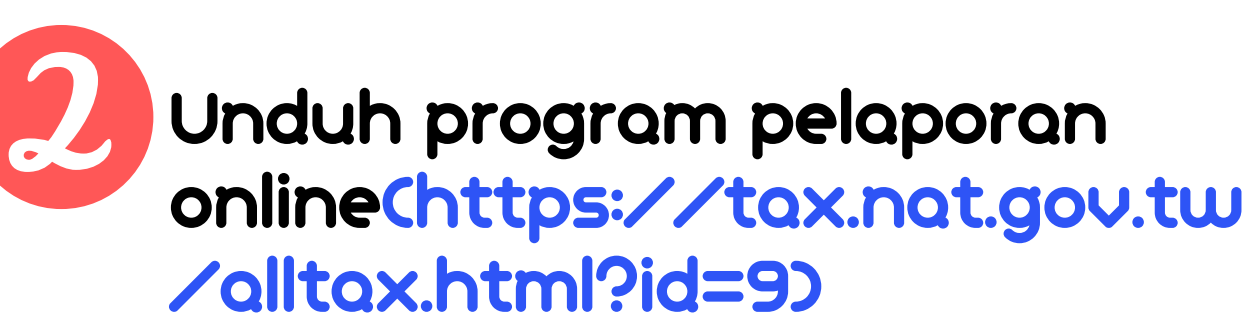

### 下載網路申報程式

| 首頁 > Individual IncomeTax for Aliens > User Guide                                                                                       |                                                                                  |                                       |  |  |  |  |
|----------------------------------------------------------------------------------------------------|----------------------------------------------------------------------------------|---------------------------------------|--|--|--|--|
| Individual IncomeTax for Aliens                                                                                                    | User Guide                                                                       |                                       |  |  |  |  |
| 開始報税                                                                                                    | <b>K</b> <sup>4</sup> Notice                                                     |                                       |  |  |  |  |
| 軟體下載與報税 >                                                                                                    | Windows OS offline vresion-Suggested Operation System :                          |                                       |  |  |  |  |
| 最新消息                                                                                                    | <ul> <li>Operating systems : Windows 7 · Windows 8 · Windows 10</li> </ul>       |                                       |  |  |  |  |
| 申報查詢 >                                                                                                    | Internet requirements : Choose "Use TLS1.2" in the Internet Op                   | ptions of IE browser.                 |  |  |  |  |
| 統計查詢                                                                                                    | Mac : OSX with Safari 12(or updated)                                             |                                       |  |  |  |  |
| 常見問題                                                                                                    | <ul> <li>Linux : Fedora 27 · Ubuntu 16.10 with FireFox 66(or updated)</li> </ul> |                                       |  |  |  |  |
|                                                                                                    | <ul> <li>Tablet : Android 9.0 · iOS 12.0 (or updated)</li> </ul>                 |                                       |  |  |  |  |
| Customer Service for Tax Questions<br>Tel : 0800-000-321<br>Service Hours : 8:30~17:30                                                  | Inquiry Code Online Download 【Service Time: 111.04.28 08:00~11:                  | 1.05.31 24:00 ]                       |  |  |  |  |
| Customer Service for e-Filing Questions<br>Tel : 0809-085-188<br>Fax : (04)37039798<br>Service Hours : 8:00~18:00<br>Holidays excluded. | Windows<br>離線版<br>Windows 県機版軟體<br>請由此下載                                         | Web線上版<br>Mac、Linux或平板用戶<br>請由此進入報稅網頁 |  |  |  |  |

bulan, tanggal lahir Anda, total 8 digit

Bila Anda tidak pernah menggunakan kartu Asuransi Kesehatan untuk melaporkan pajak, atau lupa password kartu Asuransi Kesehatan, silakan menuju situs berikut untuk mengurusnya:

請至以下網站辦理:

https://cloudicweb.nhi.gov.tw/cloudic/system/mLogin.aspx

|   | 衛生福利部中央健康保険                                      | <b>☆署</b>                                                       |                                                                                              |  |  |
|---|--------------------------------------------------|-----------------------------------------------------------------|----------------------------------------------------------------------------------------------|--|--|
|   |                                                  | $(\underline{\cdot})$                                           | 2)                                                                                           |  |  |
| 1 | 登入 LOGIN                                         |                                                                 |                                                                                              |  |  |
|   | 瀏覽器<br>Browser                                   | Chrome 97.0.469                                                 | 92.99                                                                                        |  |  |
|   | 作藥系統<br>Operating System                         | Windows                                                         |                                                                                              |  |  |
|   | 支援使用健保卡<br>Support NHI card                      | 0                                                               |                                                                                              |  |  |
|   | 註冊密碼<br>Registration Password                    |                                                                 |                                                                                              |  |  |
|   | I<br>Please inser                                | 青擂入健保卡後,輸入註<br>t the NHI card. Enter                            | 需碳碼再按【登入】鈕<br>the password and click "LOG IN"                                                |  |  |
|   | 清 除<br>CLEAR                                     |                                                                 | 登 人<br>LOG IN                                                                                |  |  |
|   | 註冊<br>REGISTER FOR NEW                           | ACCOUNT                                                         | 重寄認證信<br>RESEND VERIFICATION E                                                               |  |  |
|   | 忘記註冊密<br>FORGOT YOUR PAS                         | 忘記註冊密碼 ····································                     |                                                                                              |  |  |
|   | 如應中請鏈保卡註冊停用<br>To appl<br>please bring your iden | 月,請持身分證明文件<br>y for suspension of th<br>tification to the regio | 盲極辦理(本署各地聯合服務中心及連<br>ne NHI Card Online Services,<br>onal division and the liaison office of |  |  |

### Bila Anda pernah menggunakan kartu Asuransi Kesehatan untuk melaporkan pajak, password default adalah tahun, 如果你曾經使用過健保卡報稅,預設密碼是你的出生年月日共**8**碼

如果你從來沒有使用過健保卡報稅,或是忘記健保卡密碼,

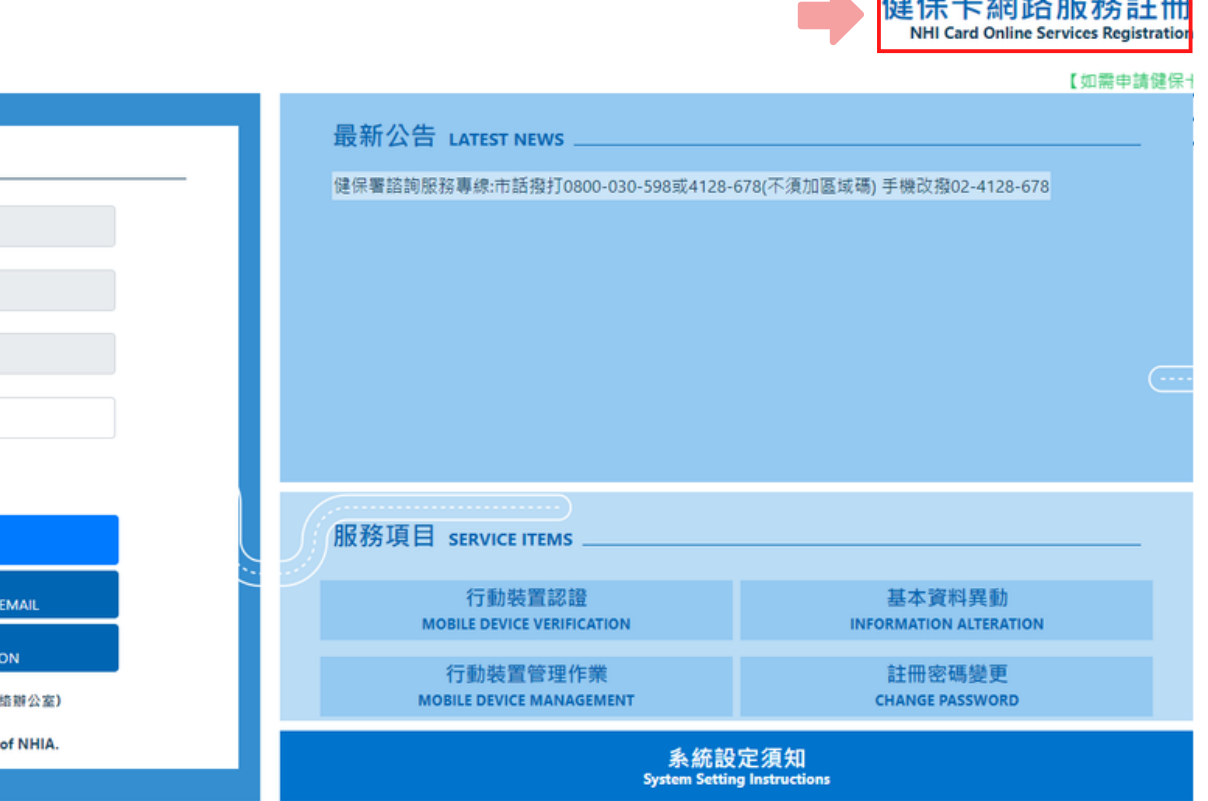

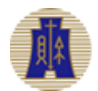

Bagaimana cara mengatur ulang password kartu Asuransi Kesehatan? 如何重設健保卡密碼?

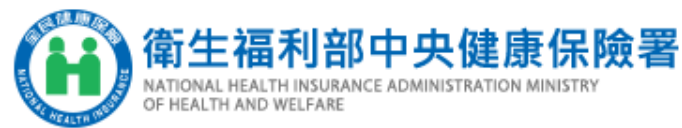

NATIONAL HEALTH INSURANCE ADMINISTRATION MINISTRY

OF HEALTH AND WELFARE

| 健保卡網路服務註冊-重設註冊密碼<br>NHI Card Online Services Registration-Forgot Passwo                                                                                                    |                                                                                             |  |
|----------------------------------------------------------------------------------------------------|---------------------------------------------------------------------------------------------|--|
| 1. Silokon terlebih<br>1. 請先進行健保卡註冊系統環境設定並安裝下載元件。<br>Sistem pendaftor<br>Please set the NHI Card Online Service environment settings and install the<br>2. 電腦連結晶片讀卡機及健保卡。2.Hubungkon komputer dengon per<br>Insert the NHI card into the Smart IC card reader. | 系統訊息<br>System Message<br>Peson Sistem<br>執行作業說明<br>Instruction<br>Penjeloson pengoperosion |  |
| 讀取(Read)         請插入健保卡後,按『讀取』驗證健保卡         Seteloh memosukkon kortu Asuro kortu Asuro         Kortu Asuronsi Kesehoton         Please insert the NHI card into the Smart IC card reader, and click "Read" to verify the NH                                    | * 姓名<br>Name<br><b>Nomo</b>                                                                 |  |
| ●寄送重設註冊密碼信(Send reset password Email) Kirim email pengat<br>○修改電子郵件信箱寄送重設註冊密碼信(Change Email address and send reset)                                                                                                    | 選擇註冊密碼寄送方式<br>Password delivery method<br>Pilih cara pengiriman password<br>pendaftaran     |  |
| 若您已安裝【全民健保行動快易通】及申請【健保卡網路服務】,系統將會一併變<br>If you have installed NHI App and applied for NHI Card Online Service, the system                                                                                                    | 注意事項<br>Announcement<br><b>Perhatian</b>                                                    |  |

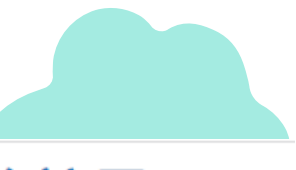

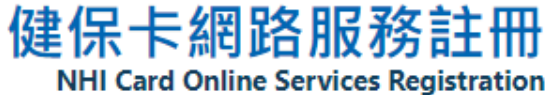

### Pendaftaran Layanan Online Kartu Asuransi ord Kesehatan – Atur Ulang Password Pendaftaran

dahulu melakukan pengaturan lingkungan an kartu Asuransi Kesehatan dan mengunduh stalan download components first.

embaca kartu chip dan kartu Asuransi Kesehatan

#### nsi Kesehatan, tekan "Baca" untuk memverifikasi

I card.

#### uran ulang password pendaftaran

password Email) Ubah alamat email, kirim email pengaturan ulang password pendaftaran

Bila Anda telah menginstal [Askes Nasional Cepat •更登入註冊密碼。 Mudah] dan mengajukan permohonan [Layanan n will change the login password. Online Kartu Asuransi Kesehatan], sistem akan mengubah password login dan pendaftaran sekaligus

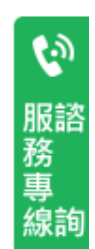

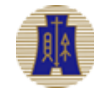

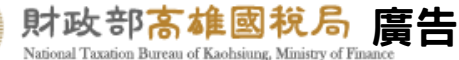

### Melaporkan Sendiri Pajak Penghasilan Komprehensif Periksa informasi dasar dan masukkan nomor telepon, alamat email 檢視基本資料及輸入電話電郵

- Login ke sistem pelaporan online 登入網路申報系統
- Masukkan kartu Asuransi Kesehatan ke dalam pembaca kartu 健保卡插入讀卡機
- Klik Login Kartu Asuransi Kesehatan 點選健保卡登入
- Masukkan password pendaftaran kartu Asuransi Kesehatan 輸入健保卡註冊密碼

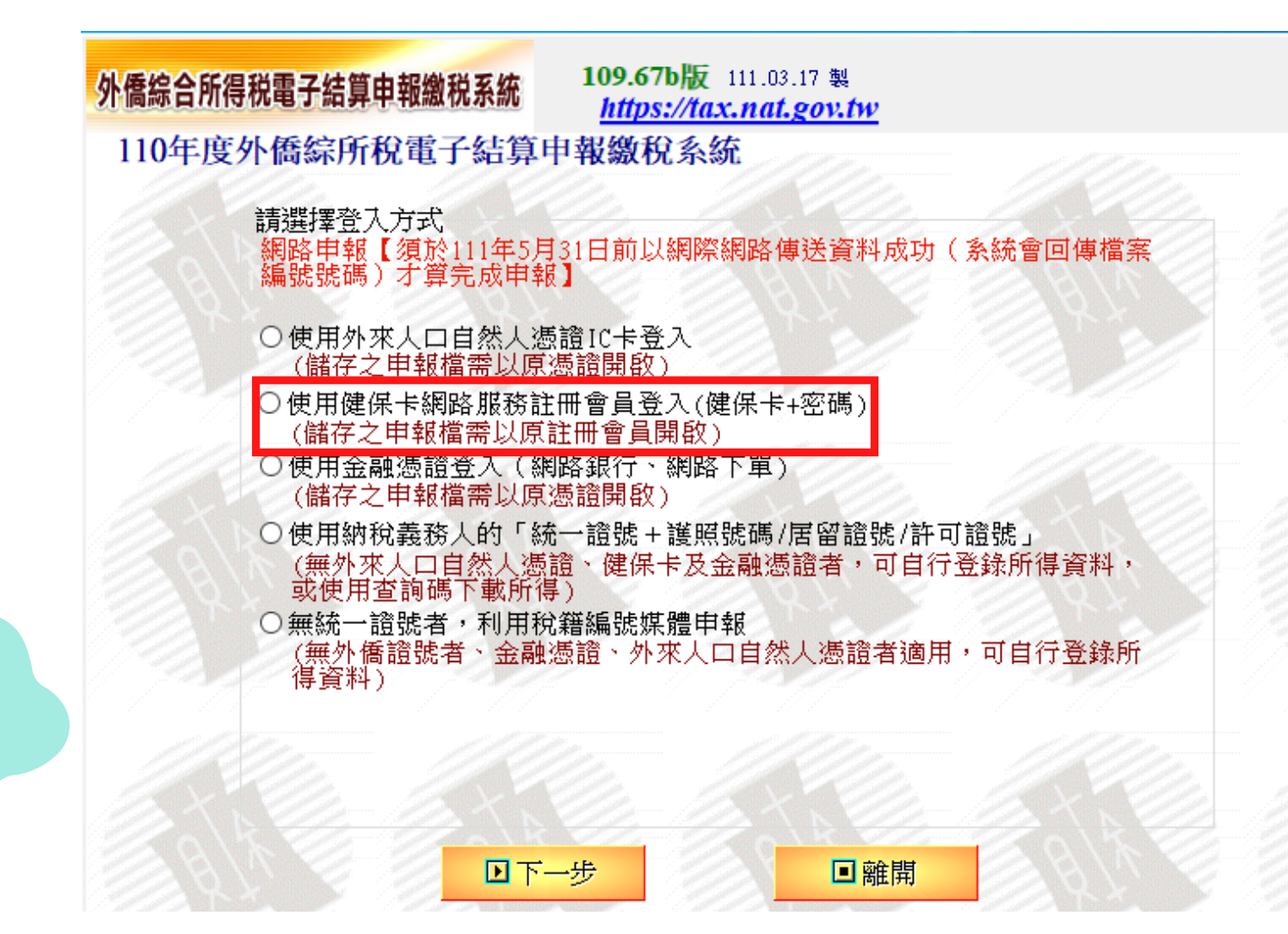

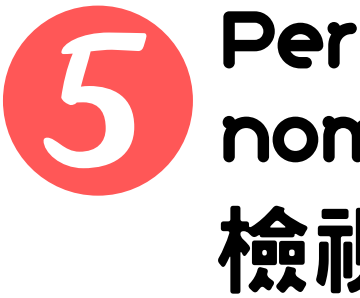

| 的稅義務人-1    | 所得資料  <br>納稅義務人-2 | 執業所得自提退休<br>居留期間   | └金 │ 薪資計 | 算   投資抵                                                                                                    | 減稅額 🔤 投資            | 新創事業抵测        | 咸 稅額計算 歹                                | 训印試算表    | 計算及上傾               |
|------------|-------------------|--------------------|----------|----------------------------------------------------------------------------------------------------|---------------------|---------------|-----------------------------------------|----------|---------------------|
| 110        | 外僑統一證號            | 稅籍編號               | 身分證統一編   | a. *                                                                                                    | 國籍                  | 國籍代碼          | * 護照號碼//                                | 居留證號/許可證 | it I                |
| 納稅義務人      |                   |                    |          |                                                                                                    | ~                   |               |                                         |          |                     |
|            |                   |                    |          |                                                                                                    |                     |               |                                         |          |                     |
| *          | <u> 9</u>         | 英文姓名               |          | 中文姓名                                                                                                    | * 西元出生 年            | F/月/日         | 皆住地國或地區代碼                               | 稅務識別     | 明碼                  |
| 130        | B4 -34            |                    |          |                                                                                                    | ///                 |               |                                         |          |                     |
| 居留證之地 [    |                   | 1 新發中區             |          |                                                                                                    |                     |               | (1) (1) (1) (1) (1) (1) (1) (1) (1) (1) |          |                     |
| 业 _        |                   |                    |          |                                                                                                    |                     | 11.           | 1.49                                    | . //     | 199                 |
| 甲報年度之居     | 留地是否承租<br>海河抽力    |                    | 〇自有      | 〇其他()                                                                                                    | 如:宿舍)               |               |                                         |          |                     |
|            | 地前地名              | <u>山口」</u><br>網鎖市區 | A A      | 村里                                                                                                    | 35                  |               | 街道路名                                    |          | $\delta \gamma = 1$ |
| 通訊地址       | 11111             | <pre></pre>        | ~        | <u>``</u>                                                                                                    |                     |               |                                         |          |                     |
| 聯絡電話(電話(宅) | )或行動電話至少擇-        |                    | 1.1.1.1  |                                                                                                    |                     |               |                                         |          | N. C.               |
| 電話(宅) (    | )                 | #                  | 電話(広)    | 同安                                                                                                    | 行動電話<br>諸依以下格式画     | 俞入,赵式:①       | 0.0000000                               |          |                     |
| 172110     | )                 | #                  | 电曲(公)    |                                                                                                    | RH IEV 20 T TO 2-94 | 10 - V - 10 0 |                                         |          |                     |
| 子郵件信箱      |                   |                    |          | A REAL PROPERTY AND A REAL PROPERTY AND A REAL PROPERTY A REAL PROPERTY AND A REAL PROPERTY AND A REAL PRO |                     |               |                                         |          |                     |

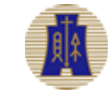

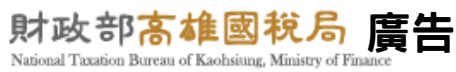

# Melaporkan Sendiri Pajak Penghasilan Komprehensif Pastikan masa tinggal Anda di Taiwan確認你在台灣的居留期間

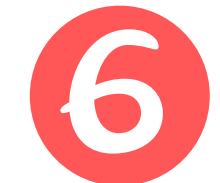

| 外僑綜合所得税電子結算申報繳税系統                                                                               |                                       |
|-------------------------------------------------------------------------------------------------|---------------------------------------|
| 納稅人基本資料 所得資料 執業所得自提退休金                                                                          | 薪資計算 投資抵減稅額 投資新創事業抵減 稅額計算 列印試算表 計算及上傳 |
| 納稅義務人-1 納稅義務人-2 居留期間                                                                            |                                       |
| 申報年度 110<br>入境日期(西元 YYYY/MM/DD) ▲/<br>出境日期(西元 YYYY/MM/DD) ▲/<br>※於申報年度前入境者,第一筆入境日期請填入上年度12月31日。 | 居留天數: 年度中離境當年度未再返台?<br>總居留天數:0 〇是 〇香  |
| ※申報年度若無出境資料,請留空白。(居留天數計算至年底)<br>※下載之入出境日期僅供參考,請自行確認其正確性。                                        | 4. 新植 48-70 一型除                       |
| 入境日期 出境日期 居留天數                                                                                  |                                       |

Pastikan penghasilan Anda確認你的所得

| 合所得税電子結算申報繳税系統                                             |                         |           | <b>109.67</b> /<br><i>國極 : ht</i><br>客服專線<br>E-MAIL : ifn@etax.t | <b>b版</b> 111.03.17 集<br><i>tps://tax.nat.gov.tw</i><br>:0809-085-188<br>tradevan.com.tw | <ul> <li>第二百万八年記<br/>免税額</li> <li>11時額</li> <li>第二百万八年記<br/>9</li> <li>第二百万八年記<br/>9</li> <li>第二百万八年3<br/>9</li> <li>第二百万八年3<br/>9</li> <li>第二百万十4<br/>9</li> <li>第二百万十4<br/>9</li> <li>第二百万十4<br/>9</li> <li>第二百万十4<br/>9</li> <li>第二百万十4<br/>9</li> <li>第二百万十4<br/>9</li> <li>第二百万十4<br/>9</li> <li>第二百万十4<br/>9</li> <li>第二百万十4<br/>9</li> <li>第二十4<br/>9</li> <li>第二十4<br/>9<!--</th--><th>間<br/>88,000<br/>頁<br/>120,000<br/>頁<br/>342,000<br/>頁<br/>17,100</th><th>近代20年初7月前11122月前7日前<br/>「田嶽祝額<br/>可推減税額<br/>長資抵減税額<br/>應自行繳納税額</th><th>15</th></li></ul> | 間<br>88,000<br>頁<br>120,000<br>頁<br>342,000<br>頁<br>17,100 | 近代20年初7月前11122月前7日前<br>「田嶽祝額<br>可推減税額<br>長資抵減税額<br>應自行繳納税額 | 15   |
|------------------------------------------------------------|-------------------------|-----------|------------------------------------------------------------------|------------------------------------------------------------------------------------------|----------------------------------------------------------------------------------------------------|------------------------------------------------------------|------------------------------------------------------------|------|
| 、基本資料 扶養親屬 所得資料 執業所得自提退休金 薪資計算 標準或列舉扣除 扣除額/基本生活費/薪資費       | 費用 投資抵減稅額               | 投資新創事業抵減  | 重購自用住宅                                                           | 基本稅額                                                                                     | 基本稅額計算                                                                                                    | 稅額計算 列印試                                                   | 算表 計算及上傳                                                   |      |
| 所得種類 薪資所得                                                  | ~                       | 11110.    |                                                                  | 19 mm                                                                                    | 11111                                                                                                    |                                                            |                                                            |      |
| 所得格式 50 扣免繳辦資所得                                            |                         | ~         |                                                                  |                                                                                          |                                                                                                    |                                                            |                                                            |      |
| 所得人姓名                                                      |                         |           |                                                                  |                                                                                          |                                                                                                    |                                                            |                                                            |      |
| 所得人證號 外橋統一證號 ~ 適用外國特定專業人才租稅優惠應稅薪資所得計算                      |                         |           |                                                                  |                                                                                          |                                                                                                    |                                                            |                                                            |      |
| 所得發生處所名稱 有薪資收入者擇一減除 加除類素,每人可加除                             | 、選擇薪資所得特別<br>20萬元,会在驗證版 |           |                                                                  |                                                                                          |                                                                                                    |                                                            |                                                            |      |
| 扣繳單位統一編號 75988318 ["所得發生處所名稱"與"扣繳單位統一編號"可擇一登錄] 八米達20萬元者,僅就 | 其全年薪資收入總額               |           |                                                                  |                                                                                          |                                                                                                    |                                                            |                                                            |      |
| 收入總額 750,000 ●採薪資所得特別扣除額 ○採必要費用 說明                         |                         |           |                                                                  |                                                                                          |                                                                                                    |                                                            |                                                            |      |
| 扣繳稅額 15,000 鱼列印下朝                                          | 成所得資料清單                 |           |                                                                  |                                                                                          |                                                                                                    |                                                            |                                                            |      |
| 給付月份 0 居住者不需填寫給付月份 需申報基本                                   | 稅額條件說明                  |           |                                                                  |                                                                                          |                                                                                                    |                                                            |                                                            |      |
|                                                            | E a B                   |           |                                                                  |                                                                                          |                                                                                                    |                                                            |                                                            |      |
|                                                            | 1 4 X X                 | 1 4 X 1   |                                                                  | 5 12                                                                                     | SYY.                                                                                                    | A Participant                                              | 1 1 1 1 1 X X                                              | 1000 |
| 夏季教人本人、能摘或扶養親屬所得及扣陸額資料<br>須再載入〕                            | the she                 |           |                                                                  |                                                                                          |                                                                                                    |                                                            |                                                            |      |
| 毛瑙 印度拉力 印度古姓名 化过去热味 化过载化素化 机制造成 机加速塔                       | 所得總額                    | 扣繳稅額 適用外[ | 國特定專業人才租                                                         | 稅優惠                                                                                      |                                                                                                    | 可扣抵或扣                                                      | 1繳之註記                                                      | 給代   |
| 里規 所得俗式 所得入生石 所得入起流 所得發生處所扣線車位統一 权入認識                      |                         | 15.000    |                                                                  |                                                                                          |                                                                                                    |                                                            |                                                            |      |

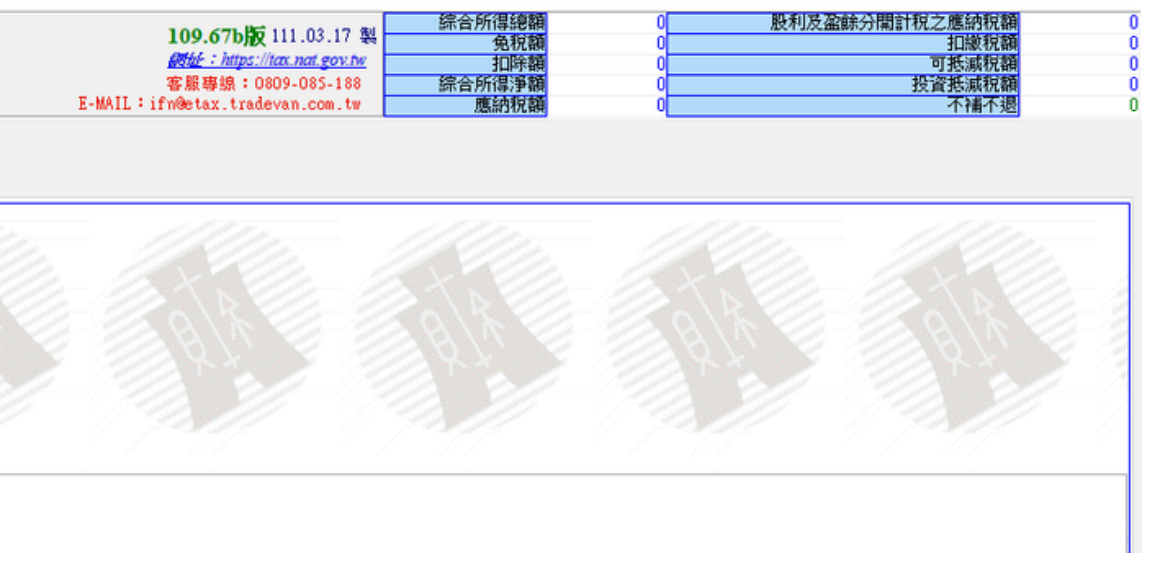

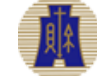

### Masukkan nomor rekening pengembalian pajak dan klik Unggah 輸入退稅帳號並點選上傳

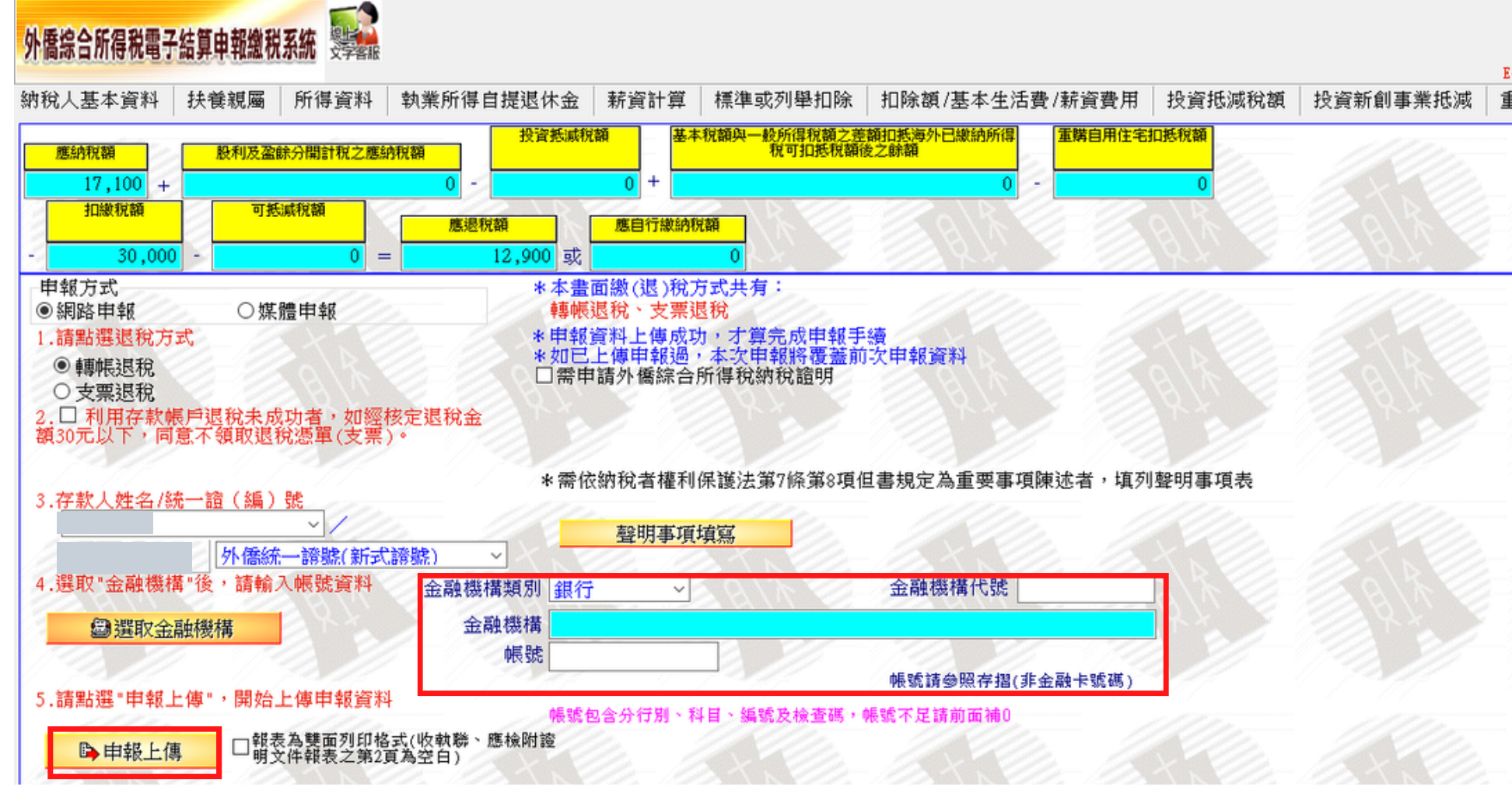

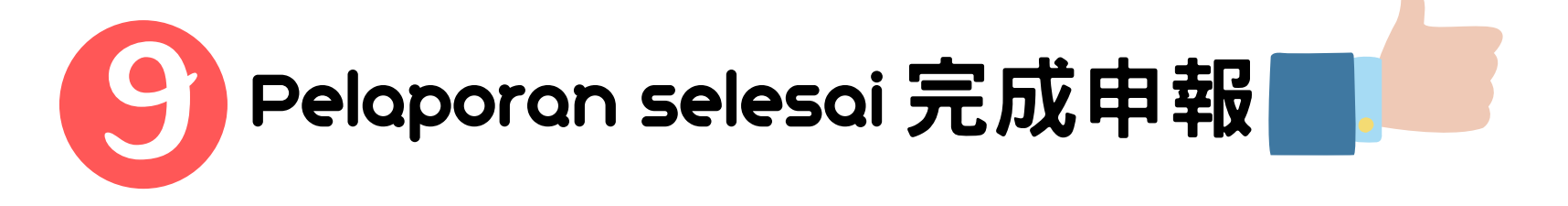

| 20.00 | 的祝額 | 及盈餘分開計税之應       | 股利                 | B 550,000               | 综合所得總                         | 109.671版 111.03.17 製           |                   |  |  |  |
|-------|-----|-----------------|--------------------|-------------------------|-------------------------------|--------------------------------|-------------------|--|--|--|
| 30,00 | 成短額 | Lt<br>Pk ro     |                    | BE 88,000<br>BE 120,000 | 第税                            | Bable : https://tax.nat.gov.tw |                   |  |  |  |
|       | 威祝額 | 投資紙             |                    | 342.000                 | 综合所得淨                         | : 0809-085-188                 | 客服專線              |  |  |  |
| 12,90 | 退祝額 | 應               |                    | 17,100                  | 應納税                           | tradevan.com.tw                | -MAIL : ifn@etax. |  |  |  |
|       |     | 計賀及上歯           | 列印試賞表              | 稅額計賞                    | 基本稅額計賞                        | 基本稅額                           | 計量                |  |  |  |
|       |     | 1 II 44 XX T IA | 2.0 PIA MP4.24-264 | 1/000001                | 25-7-1/04AH1 #                | 20-1-1/04X                     |                   |  |  |  |
|       |     |                 |                    |                         |                               |                                |                   |  |  |  |
|       |     |                 |                    |                         |                               |                                |                   |  |  |  |
|       |     |                 |                    |                         |                               |                                |                   |  |  |  |
|       |     |                 |                    |                         |                               |                                |                   |  |  |  |
|       |     |                 |                    |                         |                               |                                |                   |  |  |  |
|       |     |                 |                    |                         |                               |                                |                   |  |  |  |
|       |     |                 |                    |                         |                               |                                |                   |  |  |  |
|       |     |                 |                    |                         |                               |                                |                   |  |  |  |
|       |     |                 |                    |                         |                               |                                |                   |  |  |  |
|       |     |                 |                    |                         |                               |                                |                   |  |  |  |
|       |     |                 |                    |                         |                               |                                |                   |  |  |  |
|       |     |                 |                    |                         |                               |                                |                   |  |  |  |
|       |     |                 |                    |                         |                               |                                |                   |  |  |  |
|       |     |                 |                    |                         |                               |                                |                   |  |  |  |
|       |     |                 |                    |                         |                               |                                |                   |  |  |  |
|       |     |                 |                    |                         |                               |                                |                   |  |  |  |
|       |     |                 |                    |                         |                               |                                |                   |  |  |  |
|       |     |                 |                    |                         |                               |                                |                   |  |  |  |
|       |     |                 |                    |                         |                               |                                |                   |  |  |  |
|       |     |                 |                    |                         |                               |                                |                   |  |  |  |
|       |     |                 |                    |                         |                               |                                |                   |  |  |  |
|       |     |                 |                    |                         |                               |                                |                   |  |  |  |
|       |     |                 |                    |                         |                               |                                |                   |  |  |  |
|       |     |                 |                    |                         |                               |                                |                   |  |  |  |
|       |     |                 |                    |                         |                               |                                |                   |  |  |  |
|       |     |                 |                    |                         |                               |                                |                   |  |  |  |
|       |     |                 |                    |                         |                               |                                |                   |  |  |  |
|       |     |                 |                    |                         |                               |                                |                   |  |  |  |
|       |     |                 |                    |                         |                               |                                |                   |  |  |  |
|       |     |                 |                    |                         |                               |                                |                   |  |  |  |
|       |     |                 |                    |                         |                               |                                |                   |  |  |  |
|       |     |                 |                    |                         |                               |                                |                   |  |  |  |
|       |     |                 |                    |                         | THE REAL POINT & THE PARTY OF |                                |                   |  |  |  |

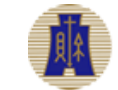

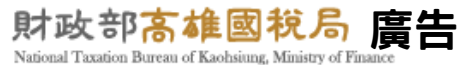

Bila Anda memiliki pertanyaan tentang pelaporan online, silakan hubungi kami: 如果你對網路申報有任何問題,請聯繫我們:

Dinas Perpajakan Kaohsiung Departemen Keuangan 財政部高雄國稅局 Telepon: (07)7256600 Fax: (07)7116090 Email: foreigner\_service@ntbk.gov.tw Alamat: 2F., No. 148, Guangzhou 1st St., Lingya Dist., Kaohsiung City Waktu layanan: Senin hingga Jumat, pagi jam 8:00 - 12:00, sore jam 1:30 - 5:30

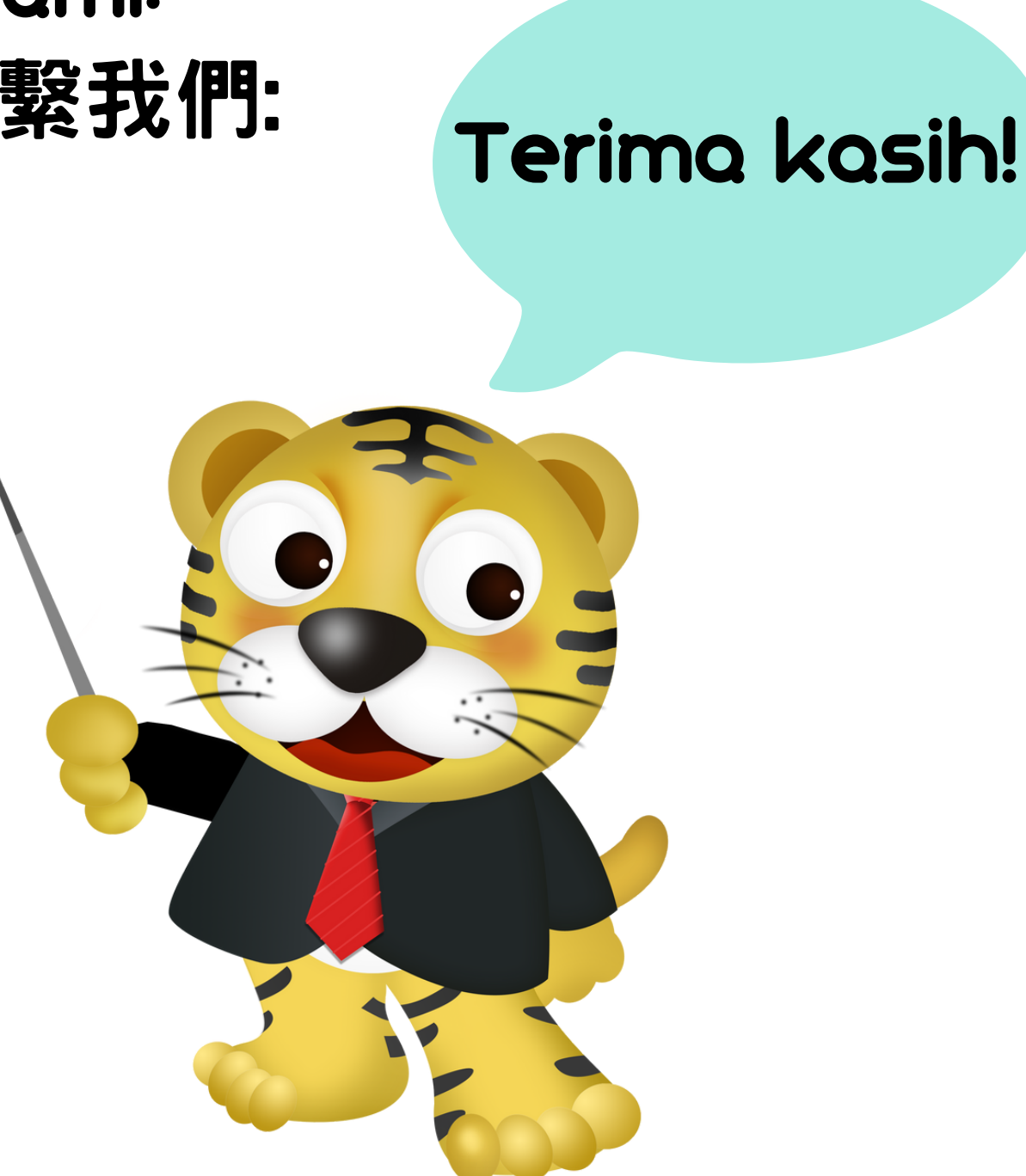

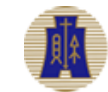

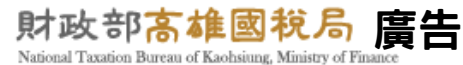